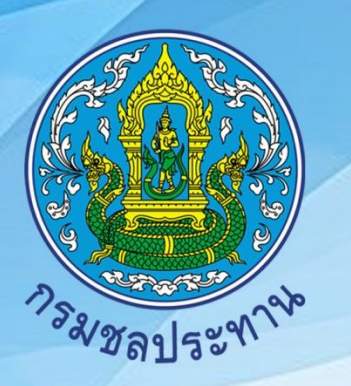

ดดส ปี

# **อลส์กร** สำนักบริหารจัดการน้ำและอุทกวิทยา

http://water.rid.go.th/hydhome/

| ໃนฉบับ:                   | เรื่อง                                 | หน้า   |
|---------------------------|----------------------------------------|--------|
| 🛇 สารจากผู้บ              | ริหารสูงสุดด้านการจัดการความรู้        | 2      |
| ดู่มือการตร<br>โดยวิธีการ | รวจสภาพอาคาร/ระบบชลประทาน<br>Walk Thru | 3 - 12 |
|                           |                                        |        |

### ปีที่ 7 ฉบับที่ 89 ประจำเดือน พฤศจิกายน 2563

#### สารจากผู้บริหารสูงสุดด้านการจัดการความรู้ สำนักบริหารจัดการน้ำและอุทกวิทยา

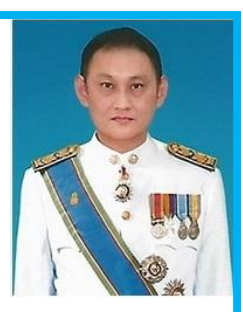

สวัสดีชาว สบอ.ทุกท่านครับ เดินทางมาถึงเดือนพฤศจิกายนกันแล้วนะครับ ในช่วงนี้ ประเทศไทยบริเวณภาคเหนือตอนบนเริ่มต้นเข้าสู่ช่วงฤดูหนาวอย่างเป็นทางการ โดยมีอุณหภูมิลดลงต่ำในช่วงเช้าและอากาศเย็นเกือบทั่วบริเวณแล้ว ส่วนทางภาคใต้ยังคงมี

ฝนตกชุกหนาแน่น ในช่วงเดือนที่ผ่านมาภารกิจการดำเนินงานของ สบอ. ได้เข้าร่วมกับศูนย์ติดตามและแก้ไข ปัญหาภัยพิบัติด้านการเกษตรของกระทรวงเกษตรและสหกรณ์ เพื่อรายงานสถานการณ์น้ำท่าและปัญหา เรื่องอุทกภัยในพื้นที่ประสบภัย ซึ่งเริ่มกลับเข้าสู่ภาวะปกติแล้ว ทั้งนี้ยังหารือถึงแผนการจัดสรรน้ำในฤดูแล้ง ปี 2563/64 สภาพเพาะปลูกปี 2563 รวมทั้งแผนการจ้างแรงงานชลประทาน เพื่อช่วยเหลือเกษตรกรประจำปี งบประมาณ 2564 ส่วนทางด้านผู้บริหารกรมชลประทานเราได้เข้าร่วมประชุมรับมอบนโยบายขับเคลื่อน ภาคการเกษตรร่วมกับหน่วยงานอื่นๆ ภายใต้กระทรวงเกษตรและสหกรณ์ เพื่อเตรียมขับเคลื่อนโครงการต่างๆ ตามนโยบายของกระทรวงเกษตรและสหกรณ์ ที่จะต้องมีการประชาสัมพันธ์และสร้างการรับรู้ความเข้าใจ ต่อพี่น้องเกษตรกรและประชาชน รวมถึงผลักดันให้เกิดประโยชน์และประสิทธิภาพสูงสุดต่อเกษตรกร และประชาชนอย่างรวดเร็วและเต็มประสิทธิภาพต่อไปครับ

จุลสารฯ ฉบับนี้ได้นำเสนอเรื่อง "คู่มือการตรวจสภาพอาคาร/ระบบชลประทาน โดยวิธีการ Walk Thru ผ่าน Mobile application" ของส่วนปรับปรุงบำรุงรักษา สำนักบริหารจัดการน้ำและอุทกวิทยา ซึ่งท่านผู้อ่านจะได้รู้จักกับแอพพลิเคชั่นที่สามารถเข้าถึงฐานข้อมูลการตรวจสภาพอาคารชลประทานได้ อย่างสะดวกรวดเร็วและได้ข้อมูลที่ถูกต้อง หวังว่าจะเป็นประโยชน์ในการดำเนินงานภายใน สบอ. ของเราครับ

> นายธีระพล ตั้งสมบุญ ผส.บอ.

#### คู่มือการตรวจสภาพอาคาร/ระบบชลประทาน โดยวิธีการ Walk Thru ผ่าน Mobile application

Walk - thru เป็นการตรวจสภาพอาคารชลประทานทุกแห่งในคลองแต่ละสาย ทั้งคลองสายใหญ่ คลองซอยและคลองแยกซอย เพื่อนำข้อมูลมาใช้ในการพิจารณาวางแผนบำรุงรักษา โดยกำหนดลำดับ ความสำคัญก่อนหลังการดำเนินงาน การเดินตรวจสามารถวินิจฉัยสาเหตุที่ทำให้เกิดปัญหาในระยะเริ่มแรก จากปัญหาเล็กน้อย สามารถดำเนินการแก้ไขได้ทันก่อนที่ความเสียหายเหล่านั้นจะลุกลามใหญ่ขึ้น ผู้ทำการ ตรวจสภาพจำเป็นจะต้องมีความรู้และสามารถวินิจฉัยสาเหตุที่ทำให้อาคารในระบบสงน้ำชำรุดเสียหาย พร้อมจดบันทึกให้ชัดเจน

ในปัจจุบันอาคารชลประทานที่กรมชลประทานรับผิดชอบมีจำนวนมาก การรวบรวมข้อมูลและ การจัดทำฐานข้อมูลเป็นสิ่งที่สำคัญและจำเป็นอย่างยิ่ง เพื่อความสะดวกในการใช้งาน สามารถสืบค้นและ เลือกข้อมูลที่จำเป็นต้องใช้ในแต่ละช่วงเวลาต่างๆ ได้ ข้อมูลอาคารชลประทานที่มีอยู่ จะมีความสัมพันธ์โดยตรง กับการของบประมาณ จึงต้องมีฐานข้อมูลอาคารชลประทานที่อยู่ในระบบฐานข้อมูล (Database System) และมีการศึกษาถึงวิธีการนำระบบฐานข้อมูลมาพัฒนาเป็นระบบสารสนเทศ (Information System) เพื่อให้ สามารถเข้าถึงและเข้าใจมากยิ่งขึ้น การแสดงผลข้อมูลใน Web base จะสามารถทำให้ผู้ใช้งานสามารถใช้งาน ข้อมูลต่างๆ ที่มีอยู่อย่างสะดวกและรวดเร็วในระบบออนไลน์ผ่าน Mobile application มีวิธีการใช้งานดังนี้

#### 1. การสมัครเข้าใช้งานระบบ

สมัครเข้าใช้งานระบบด้วยการสแกน Qr code ตามรูปที่ 1 และ Log in ด้วย Line ตามรูปที่ 2 และกรอกข้อมูลให้ครบถ้วน ตามรูปที่ 3 โดยให้กรอกชื่อ-นามสกุล จริงเป็นภาษาไทย

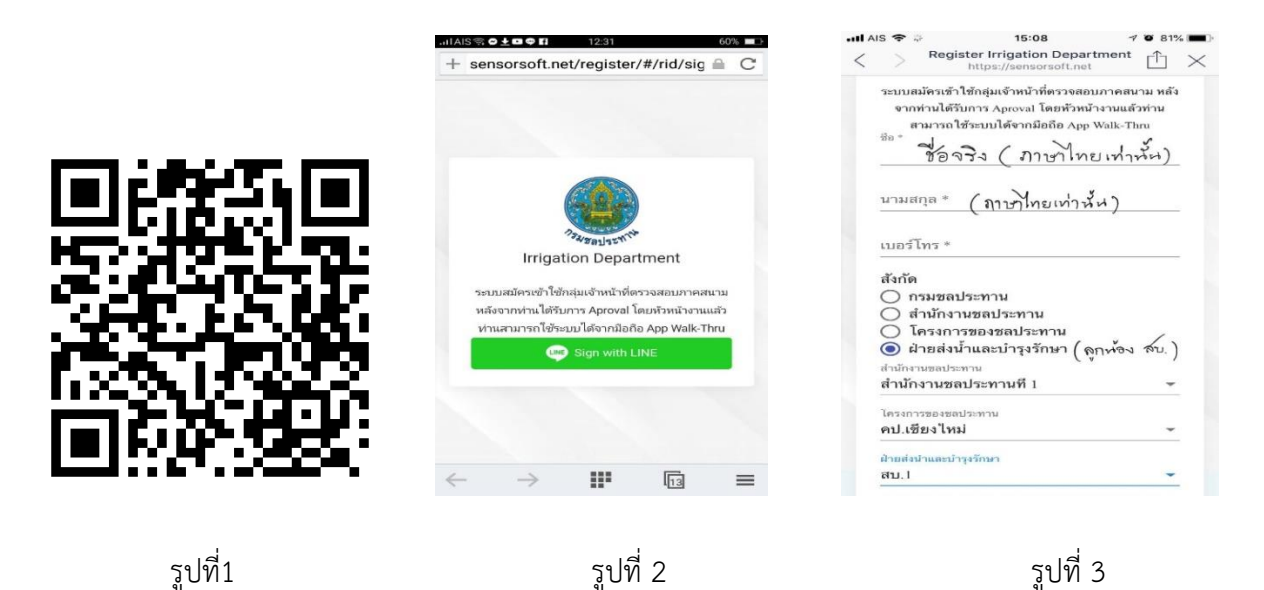

2. ขั้นตอนการดาวน์โหลด application walk thru ระบบปฏิบัติการ IOS
 2.1 ช่องทางที่ 1 ดาวน์โหลด application RID Walk Thru ที่ https://testflight.apple.com/join/pLbWq5W

2.2 ช่องทางที่ 2 ดาวน์โหลด application RID Walk Thru ที่ QR Code

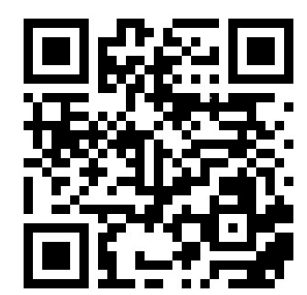

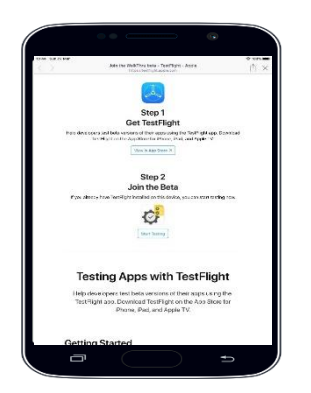

ขั้นตอนที่ 1 เปิด Link ดาวน์โหลด application Walk Thru \* เนื่องจากในระบบ IOS application ยังไม่มีบน app store จึงต้องดาวน์โหลดผ่านแอพ ทดสอบระบบ **ขั้นตอนที่ 2** ดาวน์โหลด application TestFlight

3. ขั้นตอนการดาวน์โหลด application walk thru ระบบปฏิบัติการ android

| * 436 State 1210 | ATLEN                                                                                                    |          | ¢ 7 000 |
|------------------|----------------------------------------------------------------------------------------------------|----------|---------|
|                  |                                                                                                    |          |         |
|                  |                                                                                                    |          |         |
|                  | Welcome to TestFligh                                                                                           | t        |         |
|                  | Accept Ballion                                                                                                 | D.L.D.A. |         |
|                  | Real Data Solitors.                                                                                            |          |         |
|                  | A Provide Facilitate     Provide Facilitate                                                                    |          |         |
|                  | <ul> <li>Miss Revelopers to M Server again by Providence &amp; Definition of the providence</li> </ul>         | ed Er p  |         |
|                  |                                                                                                    |          |         |
|                  | The second second second second second second second second second second second second second second second s |          |         |
|                  | (500,100                                                                                                    |          |         |
|                  |                                                                                                    |          |         |
|                  |                                                                                                    |          |         |
|                  |                                                                                                    |          |         |
|                  |                                                                                                    |          |         |

**ขั้นตอนที่ 3** เมื่อดาวน์โหลด application TestFlight เสร็จเรียบร้อย เปิด application และกด Continue

|                                      | ••                       | - G |        |
|--------------------------------------|--------------------------|-----|--------|
| C Appa                               |                          |     | *····- |
| Ċ                                    | and a state of the state |     |        |
| What to Tes                          |                          |     |        |
| general long for                     | a.<br>reclass            |     |        |
| Ano Deta Is                          |                          |     |        |
| Pesin Natificatio<br>Pervises Ballos | es.                      |     | •      |
| Stop Teating                         |                          |     |        |
|                                      |                          |     |        |
|                                      |                          |     |        |
|                                      |                          |     |        |
|                                      |                          |     |        |
|                                      |                          |     |        |
| Ū                                    |                          | ) = |        |

**ขั้นตอนที่ 4** ดาวน์โหลด application RID Walk Thru หากกรณีไม่ขึ้น app RID Walk Thru ให้ดาวน์โหลดให้กับไป เปิดที่ Link ในขั้นตอนที่ 1

 ALASE
 2107
 CCC-2000

 ←
 ridwalkthru
 Q
 Q

 Image: Constraint of the standard
 Pengahan teartail

 Image: Constraint of the standard
 Image: Constraint of the standard

 Image: Constraint of the standard
 Spiritual Daily Order

 Image: Constraint of the standard
 Medical E

 Image: Constraint of the standard
 PaceKIT

 Image: Constraint of the standard
 PaceKIT

 Image: Constraint of the standard
 PaceKIT

 Image: Constraint of the standard
 PaceKIT

 Image: Constraint of the standard
 PaceKIT

 Image: Constraint of the standard
 PaceKIT

 Image: Constraint of the standard
 PaceKIT

 Image: Constraint of the standard
 PaceKIT

 Image: Constraint of the standard
 PaceKIT

 Image: Constraint of the standard
 PaceKIT

 Image: Constraint of the standard
 PaceKIT

 Image: Constraint of the standard
 PaceKIT

 Image: Constraint of the standard
 PaceKIT

 Image: Constraint of the standard
 PaceKIT

 Image: Constraint of the standard
 PaceKIT

 Image: Constraint of the standard
 PaceKIT

 Image: Constraint of the standard
 PaceKIT

 Image: Constraint of the standard
 PaceKIT

**วิธีที่ 1** ดาวน์โหลด application RID Walk Thru เข้าไปที่ play store ค้นหาด้วยชื่อ rid walk thru

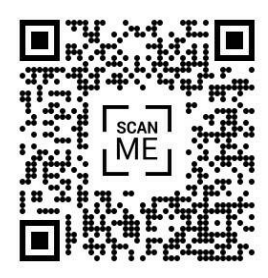

**วิธีที่ 2** ดาวน์โหลด application RID Walk Thru ที่ QR Code

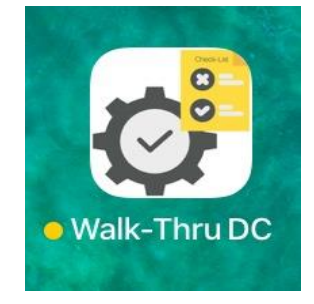

Application RID Walk Thru หลังติดตั้งเรียบร้อย แล้ว

#### 4. การยืนยันสิทธิ์ หลังการสมัครเข้าใช้งานระบบ

4.1 เข้าไปที่ Website https://imd.rid.go.th และ Log in ด้วย Line ที่สมัครเข้าใช้งานระบบ

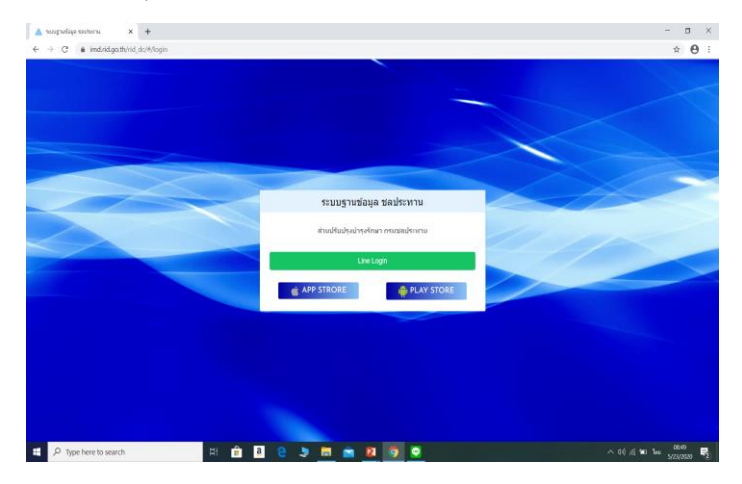

4.2 เลือกเมนู รายการการจัดการ และเลือก จัดการผู้ใช้งาน จะแสดงรายชื่อผู้สมัครเข้าใช้งาน

| ปรับปรุงบำรุงรักษา                                 |                            |                           |           |                   |               |                  |                          |                 | ີ ຈັດເຮົາກໍ |
|----------------------------------------------------|----------------------------|---------------------------|-----------|-------------------|---------------|------------------|--------------------------|-----------------|-------------|
| นการตรวจสภาพอาคาร 🗸                                | Drag a column header h     | ere to group by that colu | mn        |                   |               |                  | + 16                     | uuandu Q Sea    | ch          |
|                                                    | ชื่อ - มามสกุด             | daño                      | nen.      | โครงการ           | <i>6</i> 14.  | āvá              | โทรศัพท์                 | การอื่นอันดัวดน |             |
| A                                                  | 🕡 รเนส เมืองสอาค           | ฝ่ายส่งน้ำและบ่ารุงรักษา  | #21J. 10  | คมสการาช          | <b>6</b> 12.3 | ผู้สำรวจ         | 0926638838               | 1011771883      | Edit Dolete |
| จัดการแบบสอบกาม<br>จัดการคอะแบบการพรวจสภาพ         | 🧑 ลัดจิรา เวียน<br>วัฒนนัย | สำอส่งน้ำและนำรุงกิกษา    | etazl. 6  | คม.กาฟฟันธุ์      | eu.3          | ผู้สำรวจ         | 0610699092               | รองรวาสอบ       | Edit Delete |
| รอการกลุ่มการประเมินประจำปี<br>© ร้อการผู้ให้มาน 🌟 | 🐷 กิลมิศักด์ นำคา          | สายสอง้านสะบารุงรักษา     | waal. 8   | กบบุลกลาง         | #¥.2          | <u>ijil1529</u>  | 0815494899               | 50147731631     | Edit Delete |
| ยชื่อผู้ใช้งาน 🗸                                   | 🤣 ประกัฒน์ สุว<br>มาต์     | ส่านสอน้ำและนำรุงจักษา    | waal, 8   | คนเหรือตั้งการซึ่ | #¥.3          | <b>ijil1</b> 529 | 0918340071               | ยินขับด้างหมต่า | Edit Delete |
|                                                    | GUEN 25562102              | ฝ่ามส่อน้ำและนำรุงสักษา   | etaal. 11 | คนเจ้าเจ็ดมางมีพม | #¥.3          | ແລດຄົນ           | 0856592519               | มินมันด้วยแปลว  | Edit Delete |
|                                                    | 🧼 มันพพงศ์ หนูรุ่อ         | ส่านส่งน้ำและบ่ารุงวักษา  | eranji 14 | eal.spaws         | #¥.3          | ผู้สำรวจ         | 0852461446               | อินอันดัวงานฝา  | Edit Delete |
|                                                    | 🕼 มริต วงษ์เรช             | โครงการของของประหาน       | #22]. 14  | คปเทบรบุรี        |               | ແລກກິນ           | 0818718003               | ອັນດັນດ້າຍແຜດ   | Edit Delete |
|                                                    | 🚳 านิตา พอเร็กษ์           | สายส่อน้ำและนำรุงรักษา    | etaal. 14 | eal atoms         | etu.2         | ผู้สำรวจ         | 0982741446               | ในอันดัวงานตำ   | Edit Delete |
|                                                    | 8 30 50 100                |                           |           |                   |               | Pa               | ge 1 of 197 (1572 items) | 1 2 3 4         | 5 197       |

4.3 เลือกเมนู รอตรวจสอบ จะแสดงรายละเอียดของผู้สมัคร หากถูกต้องกด ยืนยันข้อมูล หากข้อมูล
 ไม่ถูกต้องกด ไม่ผ่านการตรวจสอบ

|                                                         |                            |                            |           |                    |              |          |                         | 4                      | Nine anito a |                                        |
|---------------------------------------------------------|----------------------------|----------------------------|-----------|--------------------|--------------|----------|-------------------------|------------------------|--------------|----------------------------------------|
| เการตรวจสภาพอาคาร 🗸                                     | Drag a column header h     | sere to group by that colu | mn        |                    |              |          | + ch                    | n <b>uanti</b> u Q, Se |              | Martin Carlo and an and and and        |
| n150154E015                                             | ชื่อ - นามสกุล             | ตังกัด                     | maal.     | โครงการ            | 81J.         | êvd      | โทรศักร์                | การอันอัน              |              |                                        |
| <u> </u>                                                | 🥡 ธเนส เมืองสอาด           | สำขส่งน้ำและปารุงรักษา     | stad, 10  | คมเมาราช           | สม.3         | ผู้สำรวจ | 0926638838              | USHFERNER              | Edit Delete  |                                        |
| ดการแบบพอบการ<br>ดการครบบบบารครวจสภาพ                   | 🧑 สัดจิรา เวียน<br>วัฒนชัย | ฝ่ามส่งน้ำและปารุงรักษา    | #111.6    | คป.การ์สินธุ์      | ສນ.3         | (dista)  | 0610699092              | SZERTTREE              | Edit Delete  |                                        |
| โดการกลุ่มการประเมินประจาปี<br>∂ <b>รัดการผู้ใช่มาน</b> | 🤕 กิตติศักส์ น้ำค่า        | ส่วนส่งน้ำและปารุงชีกษา    | maal. 8   | คมมูลกลาง          | ສນ.2         | ญ์สำรวจ  | 0815494899              | 5205773820             | Edit Delete  | ชื่อ: ธเบศเบืองสอาด                    |
| นื่อผ่ไข่งาน                                            | 🤹 ประพัฒน์ สุว<br>มาติ     | ผ่ายส่งน้ำและปารุงไทษา     | wasil. 8  | คนหุ่งสังฤทธิ์     | #11.3        | ผู้สำรวจ | 0918340071              | ด้านการในเริ่มปี       | Edit Delete  | เข้าสู่ระบบผ่าน : LINE                 |
|                                                         | 🤹 RUUT 2555KHDJ            | สำขส่งน้ำและปารุงก็กษา     | wasil, 11 | คมเจ้าเงื่อมางมีหน | <b>#1</b> .3 | ແລະເບີນ  | 0856592519              | ຢັນຮັບທັດຄາມທົ່ວ       | Edit Delete  | <b>เบอร์โทรศัพท์:</b> 0926638838       |
|                                                         | 🦚 นับทางส หบูรุ่อ          | สำขส่งน้ำและปารุงกิกษา     | mail. 14  | entrove            | <b>#1</b> 13 | ผู้สำรวจ | 0852461446              | ยืนอันจังหมะคำ         | Edit Delete  | <b>สังกัด :</b> ฝ่ายส่งน้ำและบำรุงรัก: |
|                                                         | นรีศ วงษ์เวน               | โครงการของชัดประหาน        | etaul. 14 | คป.เพชรบุริ        |              | ແລກມິນ   | 0818718003              | ต้นแหต่งเป็นปี         | Edit Delete  | สำนักงานชลประทานที่ 10                 |
|                                                         | 🚳 รนิดา หองรักษ์           | สำแห่งน้ำและปารุสักษา      | wasil 14  | คป.มุมพร           | #1J.2        | ผู้สำรวจ | 0982741446              | มีแม้หรือเมืองไ        | Edit Delete  | คบ.มหาราช                              |
|                                                         | 8 30 50 100                |                            |           |                    |              | Paç      | e 1 of 197 (1572 items) | 1 2 3 4                | 5 197        | สบ.3                                   |
|                                                         |                            |                            |           |                    |              |          |                         |                        |              |                                        |

#### 5. ขั้นตอนการมอบหมายงาน

5.1 เข้าไปที่ Website https://imd.rid.go.th และ Log in ด้วย Line ที่สมัครเข้าใช้งานระบบ

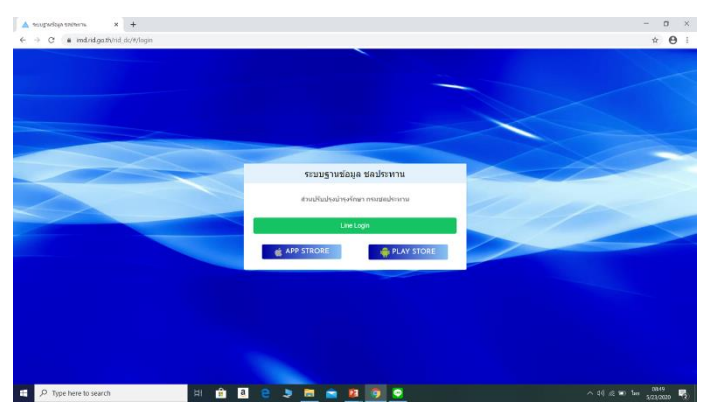

5.2 เลือกเมนู รายการตรวจสภาพอาคาร และเลือก เพิ่มจุดตรวจสภาพอาคาร

| ปรับปรุงบำรุงรักษา                           |                                        |                      |                                                                                                    | 🤯 tenfur           |
|----------------------------------------------|----------------------------------------|----------------------|----------------------------------------------------------------------------------------------------|--------------------|
| อการคราสสภาพอาคาร                            | <ul> <li>เสียกกลุ่มการสำรวจ</li> </ul> | เลือกกลุ่มการสำรวจ   |                                                                                                    |                    |
| รายสารณรรณศภาพอาหาร<br>คินอันการมหารสาราชการ | เดือกกลุ่มการสำรวจ                     |                      |                                                                                                    |                    |
| มลการแรวของการลาง<br>                        | เสือกล่ามีกงามของประหาน                | และเกราะบนสราการ     |                                                                                                    |                    |
| O nandaschagen and                           | เสือกโครงการแหน่ระหาน                  | เสือกโครงการสงประหาน | Contraction of the second second seco | Same Constant      |
| มการการจัดการ                                | ulladajáteres ( 0 ma )                 | เสียกปุสาราจ         | A Stands A Standard                                                                                                    | minito             |
| ยชื่อผู้ให้งาน                               | - idanann                              | เสียกอาหาร           | 104 ALTER                                                                                                    | กัมพูชา            |
|                                              |                                        |                      | AN INT INT INTERNET                                                                                                    | ncontentio<br>Next |
|                                              |                                        |                      | 347.                                                                                                    | stear<br>singles   |
|                                              |                                        |                      | And and and and and and and and and and a                                                                                                    | - 40               |
|                                              |                                        |                      | ang pa                                                                                                    |                    |
|                                              |                                        |                      |                                                                                                    |                    |

5.3 ขั้นตอนที่ 1 เลือกกลุ่มการสำรวจ หมายถึง กลุ่มงานสำรวจในแต่ละปี เช่น กลุ่ม Walk Thru 2563 ขั้นตอนที่ 2 เลือกผู้ดำเนินการตรวจสภาพ (โดยถ้าเป็นระดับ วศ./จน. หรือแอดมินระดับ โครงการจะสามารถมอบหมายงานให้ได้ทุกคนในโครงการ แต่หากเป็นระดับ สบ.จะสามารถมอบหมายงานได้

แค่ภายในฝ่ายฯ ของตนเองเท่านั้น

**ขั้นตอนที่ 3** เลือกอาคารชลประทาน (แนะนำให้ค้นหาจากชื่ออาคารหัวงาน เมื่อค้นหาแล้วจะขึ้น อาคารหัวงาน คลองของหัวงาน และอาคารชลประทานภายในคลองของหัวงานนั้น)

้ขั้นตอนที่ 4 เมื่อเลือกผู้สำรวจและอาคารที่จะตรวจสภาพเรียบร้อย ให้กดปุ่ม เพิ่มจุดตรวจสภาพ

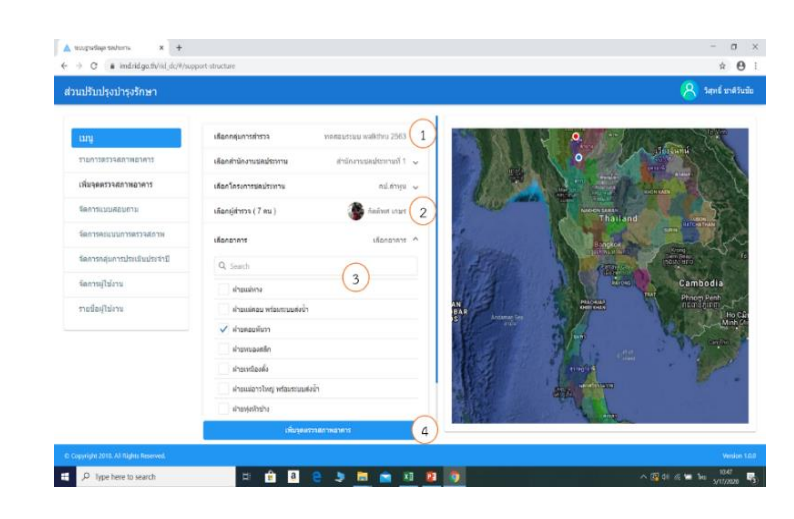

อาคาร

5.4 อธิบายรายละเอียดเมนูรายการการตรวจสภาพ

 หน้าแรกของผู้ม<sup>ื</sup>อบหมายงานจะแสดงรายการงานที่มอบหมายและผู้สำรวจ รวมถึงสถานะ ของงานที่มอบหมาย

2. หากมอบหมายงานผิด สามารถกด delete และมอบหมายงานใหม่

3. สถานการณ์มอบหมายงาน

- รอการสำรวจ มอบหมายงานแล้วแต่ยังไม่เริ่มตรวจสภาพ

- กำลังสำรวจ เริ่มสำรวจแต่ยังไม่เรียบร้อย

สำรวจเสร็จแล้ว ทำการสำรวจ ครบทุกองค์ประกอบ แต่ยังไม่ได้ยืนยันการสำรวจ (ยังแก้ไข

ข้อมูลการตรวจได้)

- ตรวจสอบแล้ว ยืนยันการสำรวจแล้ว เตรียมออกรายงาน (จะไม่สามารถแก้ไขข้อมูล

การตรวจได้)

| นปรับปรุงบ่ารุงรักษา    |                                 |                               |                    |                |               |                 |                | 1            | 🕈 วิสุทธิ์ ชาติวัก |
|-------------------------|---------------------------------|-------------------------------|--------------------|----------------|---------------|-----------------|----------------|--------------|--------------------|
| รายการครวจสภาพอาคาร ^   | กลุ่ม 4                         | isownu †                      |                    | + เท็มจุดเ     | เรวจสภาพอาคาร | + เชิ่มการเ     | ประเม็นประจำปี | Ø Q Sea      | rch                |
| C \$100158538401Waters  | แสดง/ไม่แสดง                    | วันที                         | โครงการ            | ชื่ออาคาร      | ประเภทการสา   | ผู้สำรวจ        | สถานะการสำร    | แก้ไขสาแหน่ง |                    |
| ขึ้นขันการธรรจสภาพลาการ | * ກສຸ່ມ: Walk Thru ປີ           | 2563 (Continue                | s on the next page | 2)             |               |                 | $\sim$         |              |                    |
| แลการตรวจสภาพลาดาร      | <ul> <li>สำนักงานขอป</li> </ul> | ระพาน: <mark>1 (Cont</mark> i | nues on the next p | iage)          |               |                 | (3)            |              |                    |
| เส้นของราวสถางอางา      | $\checkmark$                    | 20/05/2020                    | คนแม่กวงอุล        | ท่อระบายน้ำ 0  | อาคารซลประ    | นนทวัฒน์ เข็ม   | รอสารวจ        | CILL CILL    | Delete             |
|                         | ~                               | 20/05/2020                    | คม.แม่กวงอุค       | พ่อระบายน้ำ 0  | อาคารช่อประ   | ນນາກວັດກໍ ເອັ້ນ | รอสำรวจ        | OFF          | Delete 2           |
| รายการการวัดการ         | ✓                               | 20/05/2020                    | คน.แม่กวงอุด       | Side Channel   | ลาดารชอประ    | นนหวัดณ์ เข็ม   | รอสารวจ        | orr          | Delete             |
| 4                       | $\checkmark$                    | 20/05/2020                    | คบ.แม่กวงอุต       | สะพาน 0+44     | aterna 1      | นนทวัดณ์ เข็ม   | รอสำรวจ        | 011          | Delete             |
| รายชื่อผู้ใช่งาน 🗸      | ✓                               | 20/05/2020                    | คน.แม่กวงอุด       | สะพาน 0+49     | สะพาน         | นนทวัลณ์ เชิ่ม  | รอสำรวจ        | OFF          | Delete             |
|                         | ~                               | 20/05/2020                    | คน.แม่กวงอุด       | ห่อระบายน้ำ 0  | อาคารชอประ    | นนหวัดณ์ เข็ม   | รอสำรวจ        | <b>o</b> rr  | Delete             |
|                         | ~                               | 20/05/2020                    | คม.แม่กวงอุค       | ห่อส่งน้ำเข้าน | อาคารซเลประ   | นนทวัฒน์ เข็ม   | รอสำรวจ        | CITF         | Delete             |
|                         | $\checkmark$                    | 20/05/2020                    | คนแม่กวงอุด        | ห่อระบายน้ำ 0  | อาคารขอประ    | นนทวัลณ์ เชิ่ม  | รอสำรวจ        | OFF          | Delete             |
|                         | 40 30 50 400                    |                               |                    |                |               | P               | 252 (terms)    |              |                    |

#### 6. ขั้นตอนตรวจสภาพอาคารระบบชลประทาน ด้วย application RID Walk Thru

6.1 เปิด application RID Walk Thru และ Log in ด้วย Line ที่สมัครเข้าใช้งานระบบ

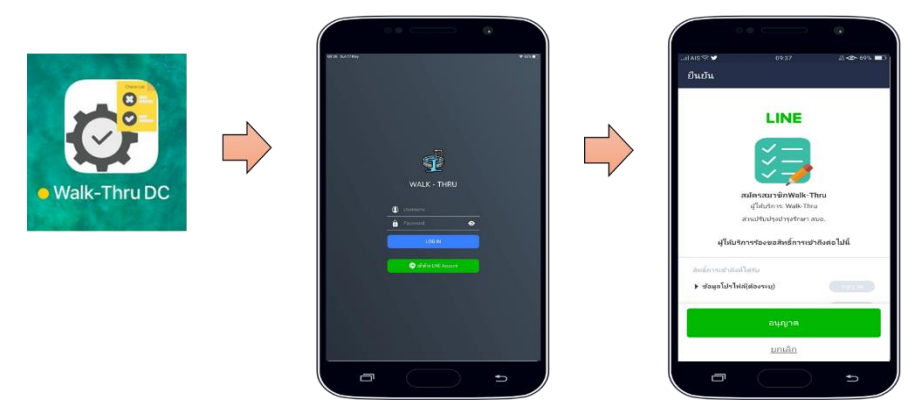

6.2 เมื่อเข้ามาที่ application RID Walk Thru ถ้าแสดงหน้าจอดังรูปที่ 1 หมายถึง อยู่ระหว่างรอ ผู้บังคับบัญชามอบหมายงาน ถ้าแสดงหน้าจอดังรูปที่ 2 จะแสดงรายการที่ผู้บังคับบัญชามอบหมายงานให้ ดำเนินการตรวจสภาพ

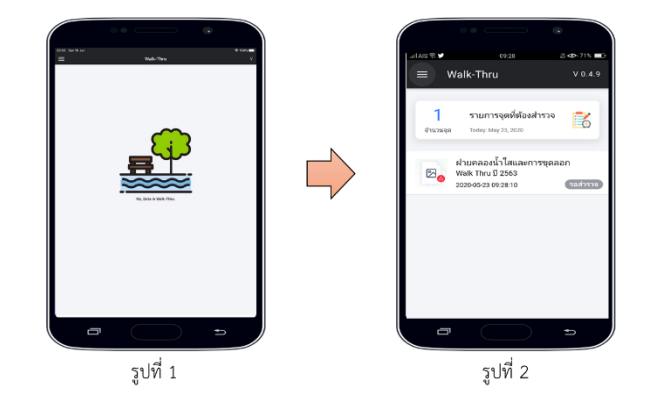

6.3 เมื่อกดเข้ามาที่อาคารที่จะตรวจสภาพจะแสดงดังแสดงในรูปที่ 1 ให้เลือกเมนู แบบสำรวจ จะแสดงรายการแต่ละองค์ประกอบที่ให้ดำเนินการตรวจสภาพ ดังแสดงในรูปที่ 2 และเมื่อกดลูกศรในหัวข้อ ที่ 1 ส่วน Protection เหนือน้ำ จะแสดงองค์ประกอบย่อยของส่วนนี้ และเมื่อเลือกองค์ประกอบย่อย 1.1 พื้นจะแสดงรายการสภาพที่ต้องดำเนินการตรวจสภาพขององค์ประกอบนี้ ดังแสดงในรูปที่ 3

| รูปที่ 1 | ************************************ | <ul> <li>1.2 สายสายสาย 0/0</li> <li>2 สายแหโลม้า 0/14</li> <li>3 สายคารหมู่สา 0/4</li> <li>สายคารหมู่สา 0/4</li> <li>อังสายคารหมู่สา 0/4</li> <li>อังสายคารหมู่สา 0/4</li> <li>อังสายคารหมู่สา 0/4</li> <li>อังสายคารหมู่สา 0/4</li> </ul> |
|----------|--------------------------------------|----------------------------------------------------------------------------------------------------|

6.4 เมื่อกดเข้ามาที่องค์ประกอบย่อย 1.1 พื้นจะแสดงรายการสภาพที่ต้องดำเนินการตรวจสภาพ ขององค์ประกอบนี้ ดังแสดงในรูปที่ 1 โดยจะให้คะแนนตามสภาพของบริเวณนั้น จะมีคะแนน 0-4 ยกตัวอย่างการให้คะแนน เช่น พื้นมีน้ำเต็มพื้นที่ จะไม่สามารถมองเห็นสภาพการกัดเซาะ/การทรุดตัว จะให้ คะแนน 0 แต่ในองค์ประกอบพื้นมีสภาพสิ่งกีดขวางทางน้ำ และต้นไม้/วัชพืช สามารถมองเห็นได้ ต้องให้คะแนน 1-4 ตามสภาพ

เมื่อเลือกคะแนนเรียบร้อยแล้ว ให้กดเพิ่มรูปภาพ โดยการเพิ่มรูปภาพสามารถทำได้ 2 วิธี คือ ถ่ายจากกล้อง ณ เวลาที่ตรวจสภาพ และเลือกรูปจากอัลบั้มในโทรศัพท์

เมื่อให้คะแนนและเพิ่มรูปภาพเสร็จแล้ว ให้กดบันทึก ระบบจะบันทึกข้อมูลให้ทันที หากต้องการแก้ไข ให้เข้ามาเลือกคะแนนใหม่หรือเลือกรูปใหม่ และกดบันทึก

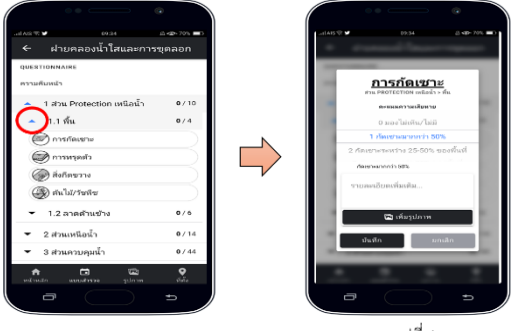

6.5 หากพิกัดของอาคาร/ระบบชลประทานไม่ถูกต้อง สามารถแก้ไขพิกัดได้ผ่าน application และ จะบันทึกพิกัดใหม่ลงระบบฐานข้อมูล โดยขั้นตอนให้เลือก ที่ตั้ง ดังแสดงในรูปที่ 1 เมื่อเข้ามาจะแสดงพิกัดของ อาคาร/ระบบชลประทานตามฐานข้อมูล หากผิดสามารถ เลื่อนพิกัดสีแดง ไปในตำแหน่งที่ถูกต้องได้และ ทำการบันทึกใน ปุ่มสีฟ้า

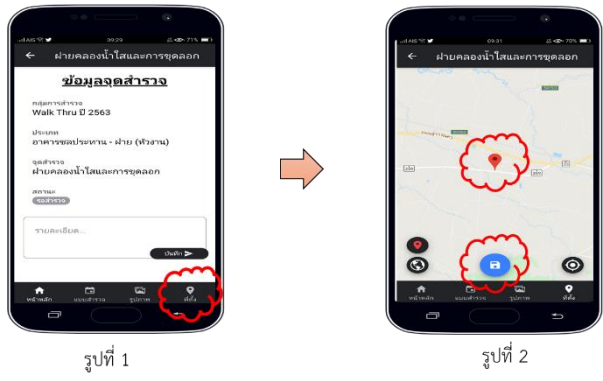

6.6 เมื่อตรวจสภาพอาคาร/ระบบชลประทานเรียบร้อยแล้ว ในทุกๆ องค์ประกอบ ดังรูปที่ 1 ให้เลื่อน รายการที่ตรวจสภาพเสร็จแล้วไปทางซ้าย จะขึ้นปุ่ม เสร็จสิ้น ดังรูปที่ 2 ระบบจะไปแสดงสถานะตรวจเสร็จ เรียบร้อยแล้วบนเว็บไซต์ ให้ผู้บังคับบัญชาได้ทราบ

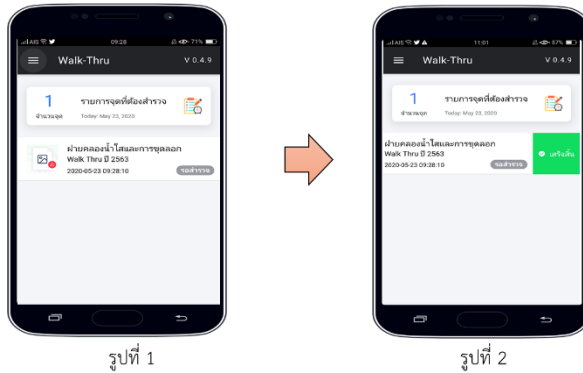

#### 7. ขั้นตอนรวมข้อมูลและสรุปรายงาน

7.1 แสดงรายชื่องานตรวจสภาพอาคารชลประทานทั้งหมด

|                                         | ← → C ▲ Not secure   imd | +<br>.rid.go.th/rid_dc/#/support-                                                                                                    | structure          |                 |                 |                     |               |                |              | • ☆ 🙆 i               |
|-----------------------------------------|--------------------------|----------------------------------------------------------------------------------------------------|--------------------|-----------------|-----------------|---------------------|---------------|----------------|--------------|-----------------------|
|                                         | ส่วนปรับปรุงบำรุงรักษา   |                                                                                                    |                    |                 |                 |                     |               |                | 8            | 🕈 วิสุทธิ์ ชาติวันชัย |
|                                         | ເມນູ                     | กลุ่ม 4 สำนักงานชม                                                                                                    | dsewnu †           |                 | + เพิ่มจุดตรวจส | กาหอาคาร            | + ulumate     | ະເທົ່າເປາະຈາປີ | Ø Q Sea      | rch                   |
|                                         | รายการตรวจสภาพอาคาร      | แสดง/ไม่แส                                                                                                    | วหรื               | โครงการ         | ชื่ออาคาร       | ประเภทการ           | ผู้สำรวจ      | 40116115       | แก้ไขสาแหน่ง |                       |
|                                         | เพิ่มวออกวารอาการอาก     | <ul> <li>กลุ่ม: ฝึกอบรมเขีย</li> </ul>                                                                                                    | งไหม่ รุ่นที่1 (Co | ontinues on the | e next page)    |                     |               |                |              |                       |
|                                         | Chargener reality in the | <ul> <li>สำนักงานชล</li> </ul>                                                                                                    | Isenna: 1 (Con     | tinues on the   | next page)      |                     |               | _              |              |                       |
|                                         | จัดการแบบสอบถาม          | $\checkmark$                                                                                                    | 09/01/2020         | e1.min28        | RRDI LMC        | ระบบส่งน้ำ/ร        | กนกวรรณ เริ่  | d152916555_    | 011          | Delete                |
|                                         | จัดการกลุ่มการประเมินประ | $\checkmark$                                                                                                    | 09/01/2020         | e1.001020       | อาคารอัดน้ำ     | อาคารช่อปร          | กาเกวรรณ เชิ  | สารวจเสริจ     | C17          | Delete                |
| 2011 N 2010                             | จัดการยไปร้อาน           |                                                                                                    | 09/01/2020         | e1.831028       | RRDJ LMC        | ระบบส่งน้ำ/ร        | กษกวรรณ เปิ.  | สารวจเสริจ     | <b>e</b> 1   | Delete                |
| 4.175/14/1916                           |                          | $\checkmark$                                                                                                    | 09/01/2020         | estiminae       | ถนน LMC ฝ       | 01111               | กาเกวรรณ เปิ. | d15291659_     | 011          | Delete                |
| • วันทีตรวจ                             | รายนิณผู้ใช่งาน          | Image: A start and a start a start | 09/01/2020         | esuminos        | dawini UMC      | สะพาพ               | กาเกวรรณ เชิ. | ดรวรสอบแ       | err 📕        | Delete                |
| <ul> <li>โครงการที่รับผิดชอบ</li> </ul> |                          | Image: A start and a start a start | 09/01/2020         | 91.Win20        | ฝ่ายของขันธ์    | ฝาย (หัวงาน)        | กษกวรรณ เชิ.  | dารวจเสร็จ     |              | Delete                |
| . dagagardurgag                         |                          | ~                                                                                                    | 09/01/2020         | scnimura        | INNI LMC IL.    | 0101                | กนกวรรณ เป็   | d15294659_     | 011          | Delete                |
|                                         |                          | ~                                                                                                    | 08/01/2020         | scnimure        | RRDI LMC        | ระบบส่งน้ำ/ร        | นายชัยวัลก์   | rection        | ON           | Delete                |
| <ul> <li>ผู้ได้รับมอบหมาย</li> </ul>    |                          | ~                                                                                                    | 08/01/2020         | e1.831020       | MAN LMC N       | 01111               | หายชัยวัดณ์   | sadista        | on 📕         | Delete                |
| <ul> <li>สถานะของงาน</li> </ul>         |                          |                                                                                                    | 08/01/2020         | e1.001028       | ฝ่ายชอชันธ์     | ฝาย (สังงาน)        | หาอขัยวัตณ์   | 9533dauu       | 01           | Delete                |
|                                         |                          |                                                                                                    | 08/01/2020         | ex.minos        | dawini LMC      | สะพาน               | นายชัยวัลณ์   | rectifier      | ON           | Delete                |
|                                         |                          |                                                                                                    | 08/01/2020         | enuminos        | INNI LMC N      | 01414               | นายชัยวัลณ์   | sadista        | ON           | Delete                |
|                                         |                          |                                                                                                    | 08/01/2020         | e1.win24        | อาคารสัตน้า     | อาคารชอปร           | หายขัยวัดกล่  | reduces        |              | Delete                |
|                                         |                          |                                                                                                    | 08/01/2020         | e11,001000      | eeo IMC         | รางแต่งนั้ว/ร       | นวกจักรัฐกไ   | 95336310       |              | Delete                |
|                                         |                          |                                                                                                    | 08/01/2020         | องไปขึ้นเป็นที่ | nano tine il    | and a second second | uprating Ba   | and some       |              | Delete                |
|                                         |                          | 11 ×                                                                                                    | 00,01/2020         | and dealers     | 00000000        | 0 m (2080)          | souther a     | 1001514        |              | Delete                |
|                                         |                          |                                                                                                    | 06/01/2020         | WUX2DITHE       | HING LINC       | 20004081/2          | sammitis abs  | wyrenauu       | 01           | Louiste               |
|                                         |                          | ×                                                                                                    | 08/01/2020         | คปเชียงใหม่     | downs UMC       | สอพาน               | เอกพันธ์ ดิง  | กำลังการวจ     | ON           | Delete                |
|                                         |                          | V                                                                                                    | 08/01/2020         | คปเรียงใหม่     | ABD4 LMC        | ระบบส่งน้ำ/ร        | ເວກທັນຮ໌ ລິ້າ | กำลังสำรวจ     | ON           | Delete                |

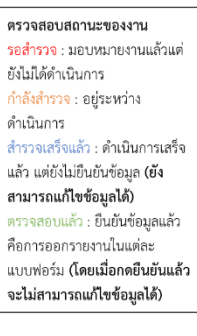

7.2 ตรวจสอบความถูกต้องข้อมูลการตรวจสภาพ หากต้องการยืนยันอาคาร/ระบบชลประทาน รายการใด ให้กดดับเบิ้ลคลิกที่รายการนั้น

| ntes estérergeurs                       | ma x +                                                                                                    |                                                                                                    | - 0                                                                                                    | ×                                                                                 |
|-----------------------------------------|----------------------------------------------------------------------------------------------------|----------------------------------------------------------------------------------------------------|----------------------------------------------------------------------------------------------------|-----------------------------------------------------------------------------------|
| ส่วนปรับปรุงบ่                          | vet secure   imanaugo.tti/nd_dO#/support-structure                                                                                                    |                                                                                                    | 🔍 น 🛃                                                                                                    | io                                                                                |
|                                         | διαια κ.ντ (Ναυσύ-δάδη - Δ           - διατικη κατά τη τη της η δητης           - διατική της της η δητης           - διατικής της της η δητης           - διατικής της η δητης           - διατικής της η διατικής           - διατικής της η διατικής           - διατικής της η διατικής           - διατικής | <ul> <li>หกับระยาท</li> <li>ระอะเอียมแลกาปปะเมิน</li> </ul>                                                                        | <ul> <li>× Decise</li> <li>&gt; Sector</li> <li>&gt; Sector</li> <li>&gt; Secto</li></ul> | หากตรวจสอบความถูกต้อง<br>ครบถ้วนให้กด ยืนยันการสำรวจ<br>เพื่อออกรายงานตามแบบฟอร์ม |
| คะแนนภาพรวมของของ<br>อาคาร/ระบบชลประทาน | caption<br>~ ส่วน Protection เหลือน้ำ<br>ร์ใน                                                                                                    | score<br>3.72 ตราจสอบแล้ว (10/10)<br>3.53 ตราจสอบแล้ว (4/4)                                                                        | กรณีกรอกคะแนนบน<br>application ผิด                                                                                                    | **เมอกดยนยนการสารวจแล้ว<br>จะไม่สามารถแก้ไขคะแนนได้**                             |
|                                         | ลาดสารประ<br>- ส่วนเหนือม้า<br>- ส่วนความลูกไว<br>ค่ายความสุดใว และปริบโตปลา<br>- กำแหรปว                                                                                                    | 3.90 ตรางสอบแล้ว (6/6)<br>3.65 พรางสอบแล้ว (14/14)<br>3.77 ตรางสอบแล้ว (14/14)<br>3.33 พรางสอบแล้ว (6/6)<br>3.85 พรางสอบแล้ว (6/6) | Deliste<br>Deliste<br>Deliste                                                                                                    |                                                                                   |
|                                         | <ul> <li>ประดู/ปลงระบายทราย<br/>แห่งสลายหลังราหน้าปลายรางเท<br/>สะพาน</li> </ul>                                                                                                    | 3.89 ตรวจสอบแล้ว (18/18)<br>4.00 ตรวจสอบแล้ว (3/3)<br>4.00 ตรวจสอบแล้ว (5/5)                                                       | Delete<br>Delete<br>Delete                                                                                                    |                                                                                   |
|                                         |                                                                                                    | ตรว<br>ของ<br>ที่ตร                                                                                                    | จสอบความถูกต้อง <sub>Balan</sub><br>คะแน และรายการ <sub>Balan</sub><br>รวจสภาพ <sub>Balan</sub>                                                                                                    |                                                                                   |

ในเมนู รายละเอียดการประเมิน จะแสดงลำดับน้อย-มาก ของคะแนนที่ต่ำกว่า/เท่ากับ 2.99 เพื่อสามารถนำองค์ประกอบนั้น ไปจัดทำคำขอตั้งงบประมาณรายจ่ายประจำปี 2565

|                                                       | รักษา                                                                                                    | ¥                 | วิสุทธิ์ ชาติวัน |
|-------------------------------------------------------|----------------------------------------------------------------------------------------------------|-------------------|------------------|
| รายการตรวจสภา<br>รายการครวจสภา                        | สื่ออาหาร : สภาาน กม.8-020 เกินตดองไกาโสย 8-020 RMC เกินตดองไกาโสย<br>ประเภทการกร่างรา : สภาาน<br>ผู้ส่วงรา : ถ้างรา เมื่อสุภายาม<br>คะแนน : 206<br>วันที่สังกาดส่วาน : 2020-5-14 13:35:15 | •<br>•<br>•<br>•  |                  |
| เพิ่มจุดตรวจสขา<br>เพิ่มจุดตรวจสขา<br>เพิ่มจุดตรวจสขา | 🖉 ruenduesendutu                                                                                                    | 3 ประวัติการสารวจ | Delete           |
| รายการการจัดกา                                        | Q. Seech<br>Aufornseinusmu                                                                                                    | 2.55              |                  |
| รายชื่อผู้ใช้งาน                                      | คอสถารมส่วนกราช<br>-<br>การแหญ่รับส่วนสอกาน                                                                                                    | 2.88              |                  |
|                                                       | การอากแล้วแองกน                                                                                                    | 3.00              |                  |
|                                                       | 1777 1990 1990 1990 1990 1990 1990 1990                                                                                                    | 3.33              |                  |

7.2.1 รายงานตรวจสภาพอาคารชลประทาน Form 1

เมื่อกด ยืนยันการสำรวจ จะแสดงรายละเอียดข้อมูลเบื้องต้นของอาคารนั้น ให้ตรวจสอบข้อมูลให้ถูกต้อง ก่อนทำการกด บันทึก

| นปรบปรุงปา                   | ข้อมูล walkthru              |                           | × ริสุทย์ มาส                                                                                                    |
|------------------------------|------------------------------|---------------------------|----------------------------------------------------------------------------------------------------|
| รายการครวจสภา                | 1 ผลการพรวจสภาพ              | 🙆 แบบฟอร์มเสนอความต้องการ | 3 แบบท่อร่มเสนอโครงการ<br>ก                                                                                                    |
| รายการครวจสภา                | รายละเอียดเบื้องดัน          |                           |                                                                                                    |
| ⊘ อินอันการคร                | ชื่อคลอง/ห่อ:                |                           |                                                                                                    |
| ผลการพรวจสภา                 | คลองปกาไสย                   |                           | Delete                                                                                                    |
| เพิ่มจุดตรวจสภา              | ชื่ออาคารหัวงาน:             |                           | all the second second s |
|                              | สรพาน กม.8+020 ฝายคลองปกาไสย |                           |                                                                                                    |
| รายการการจั <mark>ดกา</mark> | จุดสำรวจ                     |                           |                                                                                                    |
| รายชื่อผู้ใช้งาน             | เริ่มต้น คม.ที่              |                           |                                                                                                    |
|                              | 8+000                        |                           |                                                                                                    |
|                              | สับสุด กม.ที:                |                           |                                                                                                    |
|                              | 8+020                        |                           |                                                                                                    |
|                              | หน่วยงานย่อย ที่ดำเนินการ:   |                           |                                                                                                    |
|                              | -m. 2                        |                           |                                                                                                    |
|                              |                              |                           | บันทึก ยกเล็ก                                                                                                    |
|                              |                              |                           |                                                                                                    |

| faun smithers X 🐼 form1.pdf | arrows ( Assessment (2.4%) Re | + +                             |             |                           | -               | ø  |
|-----------------------------|-------------------------------|---------------------------------|-------------|---------------------------|-----------------|----|
|                             | erces;/sorrey/c-w/k           | ann gan                         |             |                           | ч µ.            | i. |
|                             |                               |                                 |             |                           |                 |    |
| •                           | 5                             |                                 |             |                           |                 |    |
| การสารวจ                    | 1612411.12612.                | วงสอบอาคาร/ระบบขล               | บระทาน เ    | พยารถการ walk Inru        |                 |    |
| <b>ประเภท</b> ฝ่าย (หัว     | งาน)                          |                                 |             | uan                       | นที่ 1          |    |
| สำนักชลประทานที่            | 1                             | <b>โครงการ</b> ศูนย์ศึกษาเ      | าารพัฒนาห์ว | มยฮ่องไคร้อันเนื่องาจากพร | ระราชดำริ       |    |
| ปี พ.ศ. ที่ตรวจสภาพ         | 2563                          | <b>ชื่อหัวงาน</b> ฝ่ายขลขันธ์พื | นิจ 1       |                           |                 |    |
| ตำบล                        | อำเภอ                         | จ้                              | งหวัด       | กม.                       |                 |    |
| ผลการประเมิน 3.14           |                               | หน่วยงานย่อยที่ดำเนินการ        |             |                           |                 |    |
| 1. ส่วน Protection เหนื     | <u>อน้ำ</u> 3.75              | + รูโพรง                        | 4           | + การแตกร้าว              | 0               |    |
| 1.1 พื้น                    | 0.00                          | + การรั่ว                       | 4           | + สิ่งกีดชวางทางน้ำ       | 4               |    |
| + การกัดเซาะ                | 0                             | + การเคลื่อนตัว                 | 4           | + รูโพรง                  | 0               |    |
| + การทรุดตัว                | 0                             | + ต้นไม้/วัชพืช                 | 3           | + การรั่ว                 | 1               |    |
| + สิ่งกีดขวางทางน้ำ         | 0                             | 3. ส่วนควบคมน้ำ                 | 3.20        | + การเคลื่อนตัว           | 4               |    |
| + ตนไม/วัชพืช               | 0                             | 3.1 ฝ่ายควบคุมน้ำ               |             | 3.3.2 กำแพงข้าง           | 4.00            |    |
| 1.2 ลาดด้านข้าง             | 3.75                          | และบันไดปลา                     | 2.87        | + การกัดเขาะ              | 0               |    |
| + การกัดเซาะ                | 3                             | + การกัดเซาะ                    | 2           | + การทรุดตัว              | 0               |    |
| + การทรุดตัว                | 4                             | + การทรุดตัว                    | 2           | + การแตกร้าว              | 4               |    |
| + การแตกร้าว                | 4                             | + การแตกร้าว                    | 4           | + รูโพรง                  | 4               |    |
| + รูโพรง                    | 4                             | + สิ่งกีดขวางทางน้ำ             | 3           | + การรั่ว                 | 4               |    |
| + การรั่ว                   | 4                             | + การรั่ว                       | 4           | + การเคลื่อนตัว           | 0               |    |
| เหมไม่/วัฒพืด               |                               | 11.4.4                          |             | A                         | 0 11 da 1an 141 | 53 |

เมื่อกดบันทึกจะออกแบบฟอร์มที่1 โดยมี รายละเอียดของแบบฟอร์มดังนี้

1. รายละเอียดอาคารชลประทานที่ตรวจสภาพ

2. ผลการประเมินภาพรวมของอาคาร/ระบบ ชลประทาน

- 3. ผลการประเมินแต่ละองค์ประกอบ
- 4. คะแนนแต่ละสภาพที่กรอกข้อมูล

โดยจะต้องนำแบบฟอร์มที่1 แนบมาพร้อม คำขอตั้งงบประมาณรายจ่ายประจำปี 2565 ในการของบประมาณ

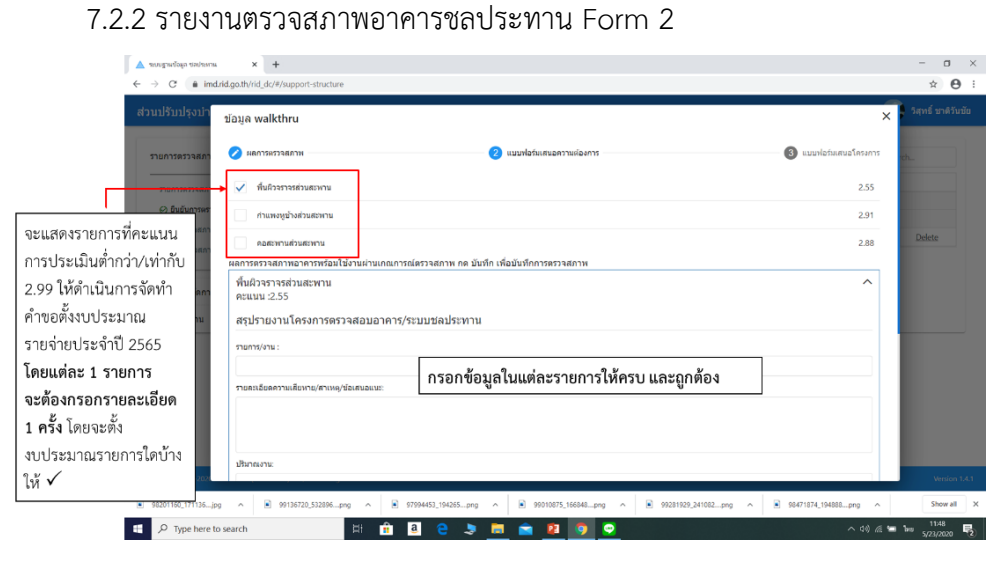

|--|

| $\stackrel{\texttt{A}}{\leftarrow} \rightarrow \mathbb{C}  \text{ind}$ | × +<br>Lrid.go.th/rid_dc/#/support-structure |                                                         |                                    | - σ ×<br>* Θ:                                    |
|------------------------------------------------------------------------|----------------------------------------------|---------------------------------------------------------|------------------------------------|--------------------------------------------------|
| สวนปรับปรุงบำ                                                          | ข้อมูล walkthru                              |                                                         | ×                                  | 5 สุทย์ มาสรับมัย                                |
| รายการตรวจสภา                                                          | 🔗 ผลการแรวจสภาพ                              | 🥝 แบบฟอร์มเสนอความต่องการ                               | 🔇 แบบฟอร์มเสนอโครงการ              | n.                                               |
| รายการคราวสมท                                                          | 🗸 พื้นมีวงราจรด่วนสะพาน                      |                                                         | 2.55                               |                                                  |
| หากต้องการ ตั้ง                                                        | 🗸 กำแพงหูบ้างส่วนสะพาน                       |                                                         | 2.91                               |                                                  |
| งบประมาณทั้ง 3 รายการ                                                  | 🗸 ดอสะหานส่วนสะหาน                           |                                                         | 2.88                               | Delete                                           |
| 2.4.1.5                                                                | - พลการคราวจุดภาพอาการหรือมไปงานผ่านใกณกา:   | รณ์ตรวจสภาพ กต บันทึก เพื่อบันทึกการตรวจสภาพ            |                                    |                                                  |
| มีสุดภาพ<br>เพื่¥ พั                                                   | พื้นผิวจราจรส่วนสะพาน<br>คะแนน :2.55         |                                                         | ~                                  |                                                  |
| รายชื่อผู้ใช้งาน                                                       | กำแพงหูข้างส่วนสะพาน<br>คะแนน :2.91          |                                                         | ×.                                 | +                                                |
|                                                                        | คอสะพานส่วนสะพาน<br>คะแนน :2.88              |                                                         | ~                                  |                                                  |
|                                                                        |                                              |                                                         | บันทึก ยกเล็ก                      | เมื่อเลือกรายการทั้ง 3<br>รายการ จะต้องกดลุกศร V |
|                                                                        |                                              |                                                         |                                    | เพื่อให้แสดงรายการข้อมูล                         |
|                                                                        |                                              |                                                         |                                    | เพื่อกรอกข้อบลให้ครบก้าน                         |
| © Copyright 2018-305                                                   |                                              |                                                         |                                    | ส่ ะ อั_                                         |
| 98201160_171136jp                                                      | g 🔺 🖹 99136720_532896prg 🔺 🖹                 | 97994453_194265png ^ 🖲 99010875_166848png ^ 🖻 99281929_ | 241082png ^ 🖹 98471874_194888png ^ | เมอกรอกขอมูลทั้ง 3                               |
| 🚝 🔎 Type here to                                                       | o search                                     | a e 🦻 🚍 💼 😰 🧕 🖸                                         | ^ \$\$ <i>ii</i> =                 | รายการ กด <b>บันทึก</b>                          |

ตัวอย่างแบบฟอร์มที่ 2 เมื่อออกรายงานจะต้องลงนาม ผู้เสนอ : ตำแหน่ง สบ. ผู้ตรวจสอบ : วศ./จน. ผู้อนุมัติ : ผคป./ผคบ. โดยจะต้องนำแบบฟอร์มที่2 แนบมาพร้อม คำขอตั้งงบประมาณรายจ่ายประจำปี 2565 ในการของบประมาณ

| m2.p | df                                                         |                                                                                                    |                   |           |             |                |                       | 171                                    |                    |          |              |           |                        |              | ¢ :        | £   | ÷       |
|------|------------------------------------------------------------|----------------------------------------------------------------------------------------------------|-------------------|-----------|-------------|----------------|-----------------------|----------------------------------------|--------------------|----------|--------------|-----------|------------------------|--------------|------------|-----|---------|
|      |                                                            |                                                                                                    |                   |           | ຊຸປຣາອຈານໂຄ | ารงการตรา<br>บ | รงสอบอาค<br>ไระเภท ปร | การ/ระบบชลประหา<br>ระดูระบายน้ำ (หัวงา | น โดยวิธีการ<br>น) | Walk Thr | 2            |           |                        |              |            | 400 | ฟอร์ม   |
| ยป.  | พน่วยงาน<br>ดำเนินการ                                      | ערא/צרחטרצ -                                                                                            | ดบานที่ด่างปันดาร |           |             |                |                       | รายตะเอียด<br>ความเสียดาม/             |                    | 10000    | 300          |           | ประเมิน                |              | 200        | 111 | ELVIS.  |
| 191. |                                                            |                                                                                                    | ศักร              | shune     | queza       | Lat            | Long                  | สามพรุ/<br>าอิมสมอิมาส                 | guirm              | visedlu  | estan Berera | ปริเทณราม | ราคาเบื้องคัน<br>(บาท) | -Upertune.ut | กิจกรรมงาน |     | or send |
| 5    | สูนย์ศึกษาการพัฒ<br>นาภูษานอันเนียง<br>มาจากพระราชคำ<br>รู | ข่อมแขนอาคค้านข้างห้า<br>ขน้ำ<br>ของเชื่อนระบายน้ำห้วยห<br>อวง 1 แห่ง<br>พื้นที่วับประโยชน์ 2000<br>ไร่ | กุษอับ            | เมืองทัด  | Beccue      | 17.421         | 102.598               | มกิดจาการหรุดคัว                       |                    | 2.83     | 2            | 1 11/14   | 50,000                 | 1            | rep        |     |         |
| 5    | ศูนย์ศึกษาการพัฒ<br>นาภูพานฮินเนื่อง<br>มาจากพระราชคำ      | ซุดสอกโดยระชุดดำเนินก<br>าร์เอง                                                                         | ກຸສຈັບ            | เมืองเพีย | ยุครราชี    | 17.421         | 102.598               | เกิดจากสิ่งปัดชวางหาง<br>น้ำวัชพืช     |                    | 2.00     | 2            | 100 #5.5  | 1,000,000              | 1            | bkh        |     |         |
| -    | 3                                                          |                                                                                                    | _                 |           |             |                |                       |                                        |                    |          |              | I         |                        |              |            |     |         |
|      | 3                                                          |                                                                                                    |                   | 7         |             |                |                       |                                        |                    |          |              |           |                        |              | L          |     |         |

#### จุลสารสำนักบริหารจัดการน้ำและอุทกวิทยา

- วัตถุประสงค์ รวบรวมและจัดระบบองค์ความรู้ที่กระจัดกระจายอยู่ในแต่ละส่วนให้อยู่ในที่เดียวกัน ง่ายต่อการค้นคว้า และนำไปใช้ประโยชน์
   - เผยแพร่ข้อมูล ข่าวสาร และองค์ความรู้ของหน่วยงานภายในสำนักให้กับผู้อ่าน ทั้งภายใน และภายนอกองค์กรเสริมประสิทธิภาพการสื่อสาร และการแลกเปลี่ยน ระหว่างบุคลากรของหน่วยงานในองค์กร
   - เป็นช่องทางในการเผยแพร่ผลงานทางวิชาการ และนำเสนอแนวคิดที่เป็นประโยชน์ และสร้างสรรค์
- ที่ปรึกษา ผู้อำนวยการสำนักบริหารจัดการน้ำและอุทกวิทยา ผู้อำนวยการส่วนบริหารจัดการน้ำ
   ผู้อำนวยการส่วนอุทกวิทยา
   ผู้อำนวยการส่วนการใช้น้ำชลประทาน
   ผู้อำนวยการส่วนปรับปรุงบำรุงรักษา
   ผู้อำนวยการส่วนความปลอดภัยเชื่อน
   ผู้อำนวยการส่วนยุทธศาสตร์
   ผู้อำนวยการส่วนประมวลวิเคราะห์สถานการณ์น้ำ
   ผู้อำนวยการศูนย์อุทกวิทยาชลประทานภาคฯ
- **บรรณาธิการ** นายคณิต โชติกะ
- **กองบรรณาธิการ** นายสถาพร นาคคนึง นางสาวสะแกวัลย์ คันธะเรศย์ นางสาววัชรภรณ์ ประทุมโพธิ์
- **สถานที่ติดต่อ** : สำนักบริหารจัดการน้ำและอุทกวิทยา กรมชลประทาน โทร 0-2241-2360
  - : Fax. 0-2241-2360 http://water.rid.go.th/hydhome/
  - : ฝ่ายเผยแพร่การใช้น้ำชลประทาน โทร./Fax. 0-2241-4794
  - : ส่วนปรับปรุงบำรุงรักษา โทร.0-2241-5050
  - : E-mail: sataporn7312@gmail.com

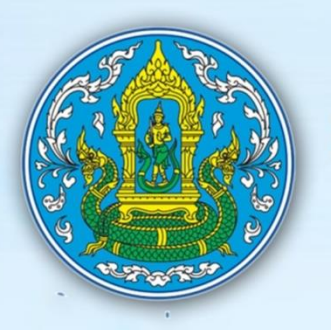

## ค่านิยมกรมชลประทาน Core Values

## Work Smart

A รับผิดชอบงาน ccountability

Teamwork & Networking

E เชี่ยวชาญงานที่ทำ xpertise

**R**นำประโยชน์สู่ประชาชน esponsiveness